# Synthèse de stage N°1 : Missions techniques réalisées cette semaine

#### 1. Configuration matérielle des ordinateurs

Cette semaine, j'ai travaillé sur le montage et la configuration de PC de bureau. Mes actions ont consisté à :

- Modifier le stockage
- Ajouter de la mémoire RAM
- Optimiser les performances des machines
- Préparer les machines pour l'accueil de machines virtuelles (VM)

Cette étape m'a permis de mieux comprendre la gestion matérielle et son impact sur les performances globales des systèmes.

### 2. Configuration des machines virtuelles Hyper-V

J'ai procédé à l'installation de deux machines virtuelles sur Hyper-V. La configuration a principalement porté sur :

- Configuration réseau
- Création d'un commutateur virtuel
- Paramétrage des interfaces réseau
- Sélection du type de réseau (interne ou privé)
- Paramètres de la machine virtuelle
- Définition de la mémoire RAM
- Configuration du stockage virtuel
- Paramétrage de l'ordre de démarrage
- Activation éventuelle de la mémoire dynamique

Ces machines virtuelles ont été spécifiquement ajustées pour répondre aux exigences du projet.

#### 3. Développement web et gestion de contenu

Sur l'un des serveurs virtuels, j'ai installé Joomla CMS dans le but de créer un site internet pour l'association UDAF. Les objectifs étaient de :

- Créer un site professionnel et organisé
- Répondre aux besoins spécifiques de l'association
- Structurer efficacement le contenu

#### 4. Administration de bases de données

J'ai mis en place WampServer sur le serveur pour administrer la base de données du site. Cette phase m'a permis :

- D'approfondir mes connaissances sur les outils d'administration web
- De comprendre la gestion des bases de données
- De maîtriser un environnement de développement local
- Compétences développées

Ces missions m'ont apporté une expérience pratique dans plusieurs domaines :

- Montage et configuration matérielle
- Virtualisation
- Gestion de machines virtuelles
- Développement web
- Administration de bases de données

## **Documentation Joomla (CMS)**

Cette documentation détaille l'installation de Joomla, un CMS populaire, en utilisant WampServer comme serveur local pour gérer la base de données MySQL.

#### Prérequis

• Téléchargez et installez WampServer depuis le site officiel : <u>WampServer, la</u> <u>plate-forme de développement Web sous Windows - Apache, MySQL, PHP</u>

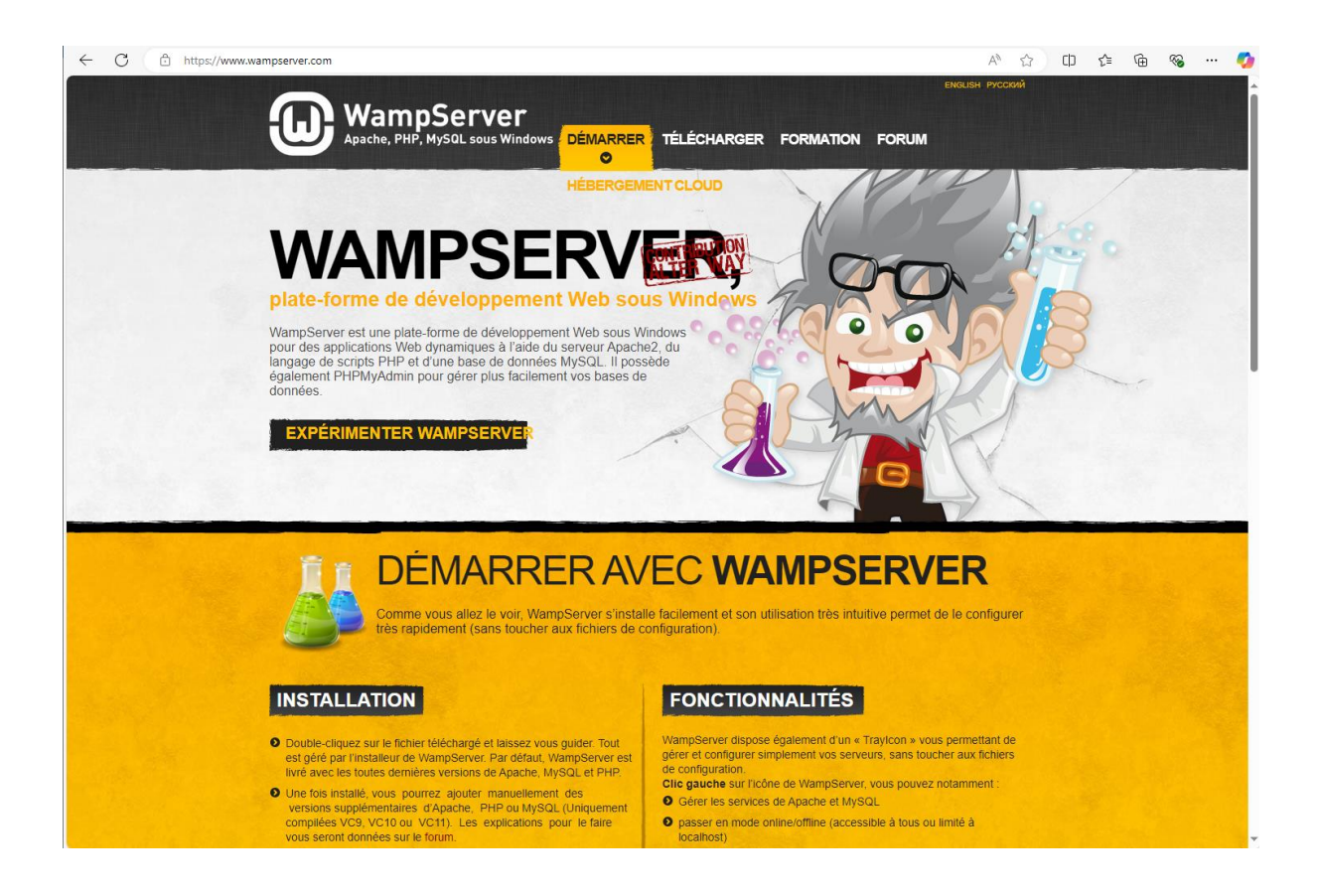

Avant d'installer WampServer, il est important de télécharger certaines prérequis pour éviter des problèmes lors de l'installation, pensez à mettre à jour votre système d'exploitation avec les dernières mise à jour de Windows

| all_vc_redist_x86_x64 14/01/2025 11:07 Dossier de fi                                                                                                    | Taille                                                                |
|----------------------------------------------------------------------------------------------------|-----------------------------------------------------------------------|
|                                                                                                    | chiers                                                                |
| fr-FR_joomia_lang_full_5.2.3v1 14/01/2025 10:20 Dossier de fi                                                                                                    | chiers                                                                |
| icuin 14/01/2025 13:47 Dossier de fi                                                                                                    | chiers                                                                |
| A Joomla 14/01/2025 10:30 Dossier de fi                                                                                                    | chiers                                                                |
| Image: market with the me80050         15/01/2025 10:46         Dossier de fi                                                                                                    | chiers                                                                |
| all_vc_redist_x86_x64 14/01/2025 11:06 Dossier com                                                                                                    | pressé 102 286 Ko                                                     |
| Capture 15/01/2025 13:01 Image PNG                                                                                                    | 77 Ko                                                                 |
| Check_vcredist     14/01/2025 11:03     Application                                                                                                    | 1 959 Ko                                                              |
| fr-FR_joomla_lang_full_5.2.3v1 14/01/2025 10:19 Dossier com                                                                                                    | pressé 548 Ko                                                         |
| icuin . 14/01/2025 13:45 Dossier com                                                                                                    | ipressé 8 Ko                                                          |
| Joomla_5.2.3-Stable-FR-Full_Package 14/01/2025 10:24 Dossier com                                                                                                    | pressé 30 050 Ko                                                      |
| logo-udaf-35-fond-blanc.avif 15/01/2025 12:59 Fichier AVIF                                                                                                    | 24 Ko                                                                 |
| protection-de-I-enfance-mjagbf-133374 15/01/2025 10:31 Fichier AVIF                                                                                                    | 17 Ko                                                                 |
| theme-80050-3 15/01/2025 10:45 Dossier com                                                                                                    | pressé 54 Ko                                                          |
| W wampserver3.3.7_x64 14/01/2025 10:58 Application                                                                                                    | 361 776 Ko                                                            |
| vcredist 2008 sp1 atl x64 14/01/2025 11:07 Application                                                                                                    | 5 103 Ko                                                              |
| vcredist 2008 sp1 atl x86 14/01/2025 11:07 Application                                                                                                    | 4 381 Ko                                                              |
| veredist 2008 sp1 mfc x64 14/01/2025 11:07 Application                                                                                                    | 5 086 Ko                                                              |
| were dist_2000_sp1_mfc_x04 14/01/2025 11:07 Application                                                                                                    | 1 275 Ko                                                              |
| vcredist_2000_sp1_mic_xoo 14/01/2025 11:07 Application                                                                                                    | 4 57 J KO                                                             |
| Vcredist_2008_sp1_x04 14/01/2020 11:07 Application                                                                                                    | 4 840 KO                                                              |
|                                                                                                    | 4 119 Ko                                                              |
| vcredist_2008_sp1_x86 14/01/2025 11:07 Application                                                                                                    | 5 541 Ko                                                              |
| vcredist_2008_sp1_x86         14/01/2025 11:07         Application           vcredist_2010_sp1_x64         14/01/2025 11:07         Application                                                                                                    |                                                                       |
| vcredist_2008_sp1_x86         14/01/2025 11:07         Application           vcredist_2010_sp1_x64         14/01/2025 11:07         Application           vcredist_2010_sp1_x86         14/01/2025 11:07         Application                                                                                                    | 4 879 Ko                                                              |
| vcredist_2008_sp1_x86       14/01/2025 11:07       Application         vcredist_2010_sp1_x64       14/01/2025 11:07       Application         vcredist_2010_sp1_x86       14/01/2025 11:07       Application         vcredist_2010_sp1_x86       14/01/2025 11:07       Application         vcredist_2012_upd4_x64       14/01/2025 11:07       Application                                                                                                    | 4 879 Ko<br>7 019 Ko                                                  |
| vcredist_2008_sp1_x86       14/01/2025 11:07       Application         vcredist_2010_sp1_x64       14/01/2025 11:07       Application         vcredist_2010_sp1_x86       14/01/2025 11:07       Application         vcredist_2010_sp1_x86       14/01/2025 11:07       Application         vcredist_2012_upd4_x64       14/01/2025 11:07       Application         vcredist_2012_upd4_x86       14/01/2025 11:07       Application                                                                                                    | 4 879 Ko<br>7 019 Ko<br>6 401 Ko                                      |
| vcredist_2008_sp1_x86       14/01/2025 11:07       Application         vcredist_2010_sp1_x64       14/01/2025 11:07       Application         vcredist_2010_sp1_x86       14/01/2025 11:07       Application         vcredist_2010_sp1_x86       14/01/2025 11:07       Application         vcredist_2012_upd4_x64       14/01/2025 11:07       Application         vcredist_2012_upd4_x86       14/01/2025 11:07       Application         vcredist_2013_upd5_x64       14/01/2025 11:07       Application                                                                                                    | 4 879 Ko<br>7 019 Ko<br>6 401 Ko<br>7 032 Ko                          |
| vcredist_2008_sp1_x86       14/01/2025 11:07       Application         vcredist_2010_sp1_x64       14/01/2025 11:07       Application         vcredist_2010_sp1_x86       14/01/2025 11:07       Application         vcredist_2012_upd4_x64       14/01/2025 11:07       Application         vcredist_2012_upd4_x64       14/01/2025 11:07       Application         vcredist_2013_upd5_x64       14/01/2025 11:07       Application         vcredist_2013_upd5_x86       14/01/2025 11:07       Application                                                                                                    | 4 879 Ko<br>7 019 Ko<br>6 401 Ko<br>7 032 Ko<br>6 358 Ko              |
| vcredist_2008_sp1_x86       14/01/2025 11:07       Application         vcredist_2010_sp1_x64       14/01/2025 11:07       Application         vcredist_2010_sp1_x86       14/01/2025 11:07       Application         vcredist_2012_upd4_x64       14/01/2025 11:07       Application         vcredist_2012_upd4_x86       14/01/2025 11:07       Application         vcredist_2012_upd4_x86       14/01/2025 11:07       Application         vcredist_2013_upd5_x64       14/01/2025 11:07       Application         vcredist_2013_upd5_x86       14/01/2025 13:52       Application         vcredist_2022_x64       14/01/2025 11:07       Application | 4 879 Ko<br>7 019 Ko<br>6 401 Ko<br>7 032 Ko<br>6 358 Ko<br>25 040 Ko |

En respectant ces étapes, l'installation devrait fonctionner sans aucun problème.

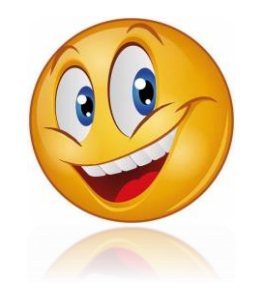

• Téléchargez la dernière version de Joomla depuis le site officiel de Joomla : <u>Joomla ! Téléchargements - Construisez votre site web avec le CMS Joomla !</u>

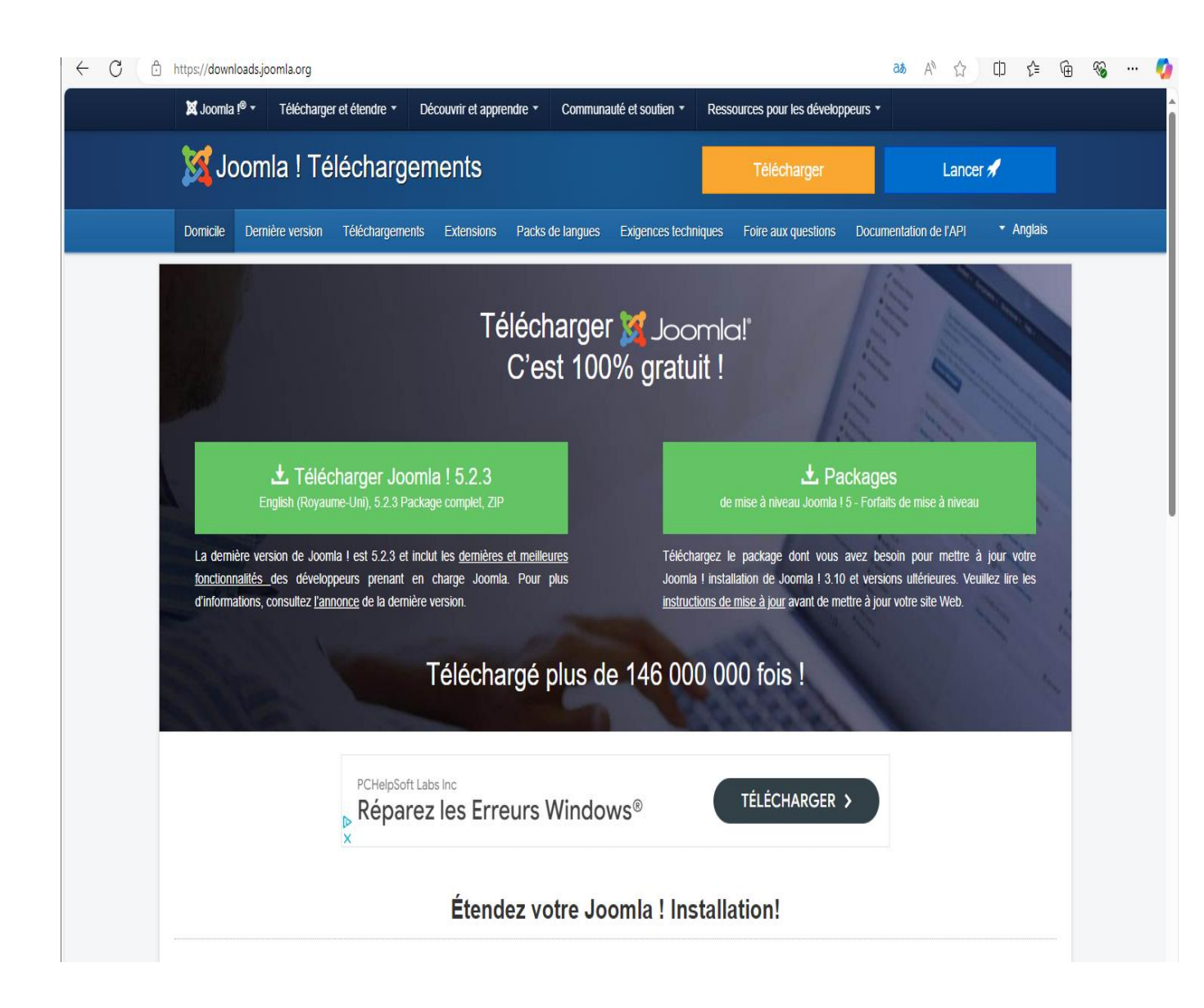

- Extrayez les fichiers Joomla téléchargés dans le dossier "www" de WampServer (généralement C:\wamp64\www)14.
- Ouvrez votre navigateur et accédez à « <u>http://localhost/nom\_du\_dossier\_joomla</u> »

Mon URL c'est « <u>http://127.0.0.1/joomla/administrator/</u> » c'est pour accéder à l'interface Administration.

Suivez l'assistant d'installation de Joomla :

| Informations de connexion                                           |
|---------------------------------------------------------------------|
| Saisissez le nom/prénom du 'Super Utilisateur' principal *          |
| admin                                                               |
| Saisissez un nom d'utilisateur pour ce compte 'Super Utilisateur' * |
| root                                                                |
| Saisissez un mot de passe pour ce compte 'Super Utilisateur' *      |
| •••••••••••••••••••••••••••••••••••••••                             |
| Mot de passe accepté                                                |
| Saisissez au minimum 12 caractères                                  |
| Saisissez une adresse e-mail pour ce compte 'Super Utilisateur' *   |
| si@udaf83.fr                                                        |
| Configuration de la connexion à la base de données >                |

- Choisissez la langue d'installation (Français)
- Remplissez les informations du site et de l'administrateur.
- Entrez les détails de la base de données crée précédemment, voici ma base de donnée : **BDJOOMLA**

| phpMuAdmin                     | 🗕 🗐 Serveur : MySQL:3306 » | 🗊 Base de o | données : bdjoor | mla       |            |             |           |           |           |
|--------------------------------|----------------------------|-------------|------------------|-----------|------------|-------------|-----------|-----------|-----------|
| 2000 B                         | 🖌 Structure 🔲 SQL 🔍        | Recherch    | er 间 Requ        | ête 📑 E   | xporter 📕  | mporter     | 🎤 Opérati | ons 🏨 P   | rivilèges |
| Serveur courant :<br>MySQL ✓   | Filtres                    |             |                  |           |            |             |           |           |           |
|                                |                            |             |                  |           |            |             |           |           |           |
|                                | Table 🔺                    | Actio       | on               |           |            |             |           |           | Lignes (  |
| Taper pour filtrer ceci, Ent X | q49d6_action_logs          | *           | Parcourir        | Structure | Rechercher | 3 i Insérer | 💂 Vider   | Supprimer | 5         |
| 1 • >>>                        | q49d6_action_logs_extens   | ions 👷      | Parcourir        | Structure | Rechercher | i Insérer   | 👷 Vider   | Supprimer | 2         |
| - Nouvelle table               | q49d6_action_logs_users    | *           | Parcourir        | Structure | Rechercher | E Insérer   | 🚆 Vider 🛛 | Supprimer |           |

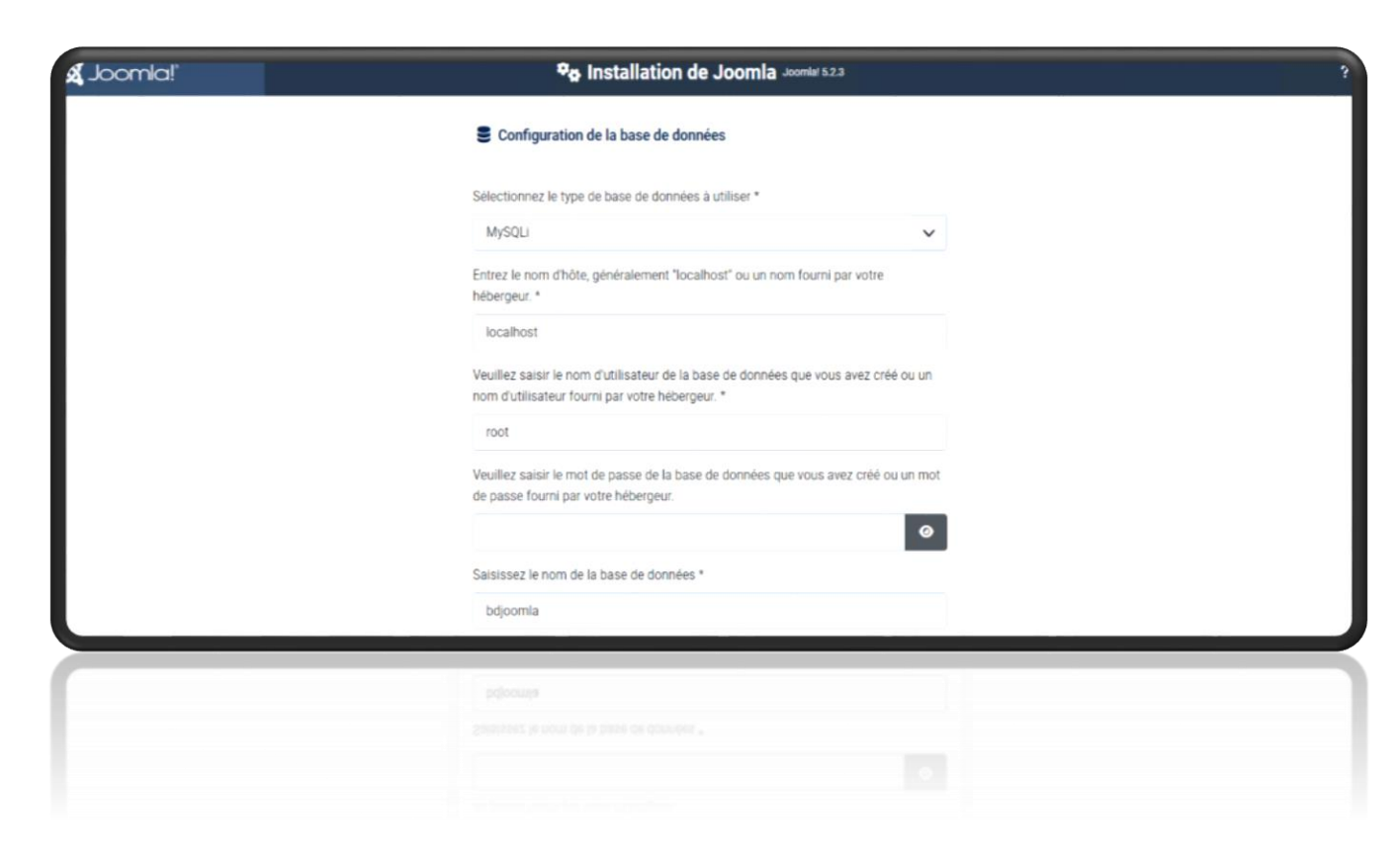

Terminez l'installation en cliquant sur "Installer"

- Une fois l'installation terminée, vous verrez un message vous indiquant que Joomla a été installé avec succès.
- Connectez-vous avec les identifiants administrateur que vous avez définis précédemment.

| X                        |               |
|--------------------------|---------------|
| dentifiant               |               |
| root                     |               |
| Mot de passe             |               |
|                          | 0             |
| angue                    |               |
| Langue - Défaut          | ~             |
| Connexior                | 1             |
| 🖸 Identifiants de connex | ion oubliés ? |

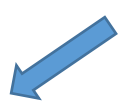

Voici le résultat : 🗲

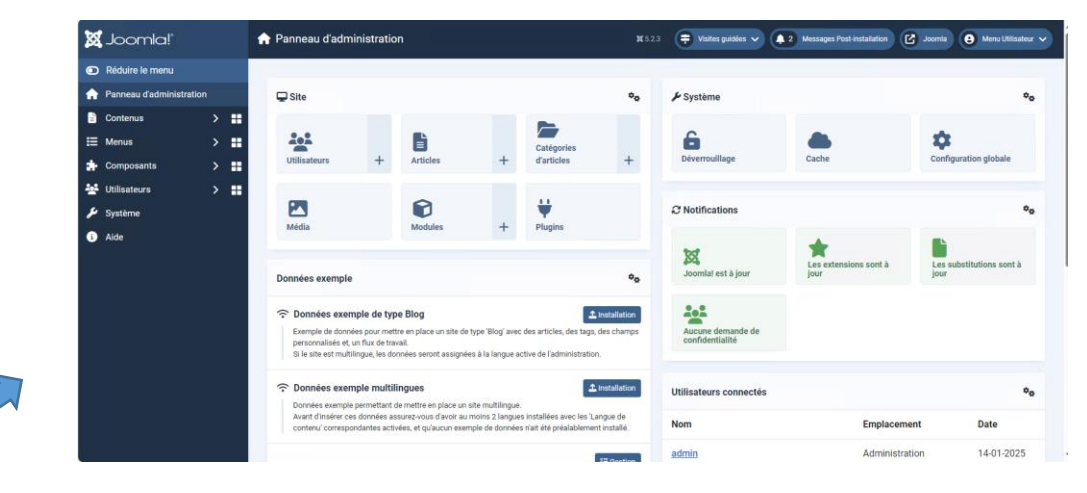

Pour ajouter une barre de recherche sur votre site Joomla pour l'association UDAF, vous pouvez suivre ces étapes :

- Connectez-vous à l'interface d'administration de Joomla1.
- Allez dans "Extensions" > "Gestion des modules".
- Cliquez sur "Nouveau" pour créer un nouveau module.
- Sélectionnez "Recherche" comme type de module.
- Choisissez la position où vous voulez afficher la barre de recherche.
- Cliquez sur "Enregistrer et fermer".

#### Création d'un organigramme interactif

Pour l'organigramme lié à un annuaire du personnel :

- Installez une extension d'organigramme compatible avec Joomla, comme "Org Chart" ou "SP Page Builder".
- Vous pouvez télécharger l'extension depuis le site officiel de Joomla voici le lien : <u>Search</u>. et voici une vidéos sur YouTube (L'utilisation de « L'org Chart ») : <u>SHEN YUN revient en 2025 | En tournée dans toute la FRANCE | Réservez sur</u> <u>ShenYun.com/fr</u>

#### Créez une nouvelle page pour l'organigramme :

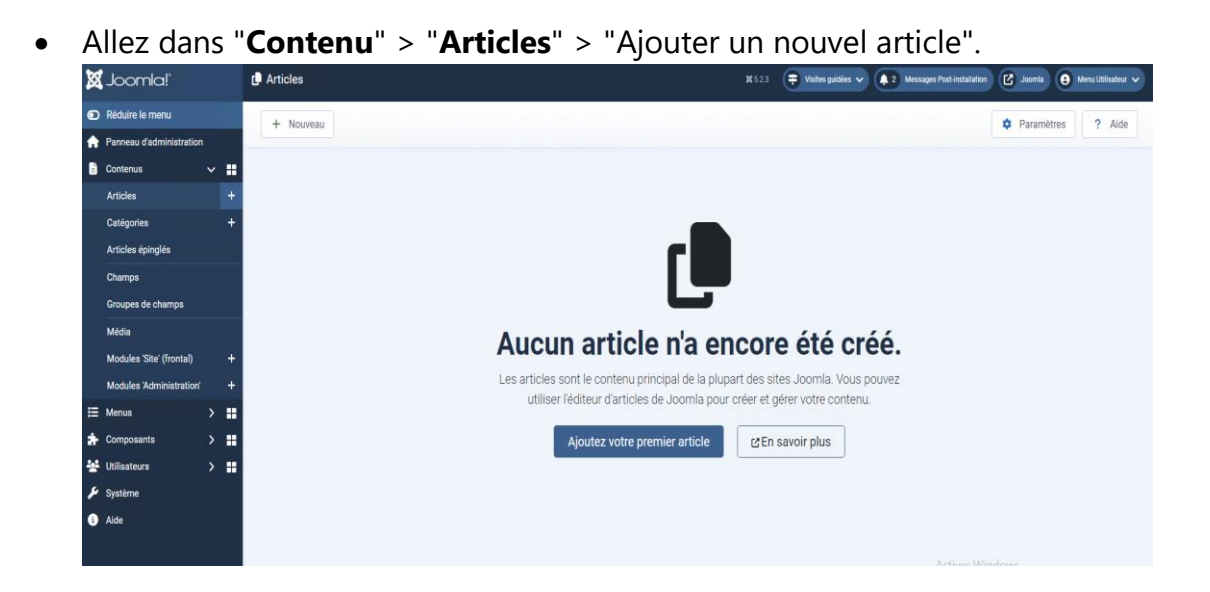

- Nommez-le "Organigramme".
- Utilisez l'extension installée pour créer l'organigramme dans cet article.

Liez les entrées de l'organigramme à votre annuaire du personnel. Cela peut nécessiter une personnalisation supplémentaire ou une extension d'annuaire.

#### Ajout de boutons de navigation

Pour ajouter des boutons comme Accueil, Organigramme, Pointeuse, Fourniture :

- Allez dans "**Menus**" > "**Gestion des menus**" > Choisissez votre menu principal.
- Cliquez sur "Nouvel élément de menu" pour chaque bouton :

Type : Choisissez "Lien de menu interne" pour les pages existantes

Titre du menu : Entrez le nom du bouton (ex: "Accueil")

| Enregistrer | Enregistrer & Fermer  Annuler              |
|-------------|--------------------------------------------|
| Titre *     | + Enregistrer & Nouveau                    |
| ACCUEIL     | Enregistrer dans le menu en tant que liste |
|             | Enregistrer dans le menu en tant que blog  |

Lien : Sélectionnez la page correspondante

#### Un autre exemple :

| × | Joomla!*                 | ⊞ Menus : Liens du menu 'Menu principal'           | 14 5 2.3 ≑ Visites publies 🗸 🌲 2 Messages Post-installation 😢 Joomia 😧 Menu Utilisateur 🗸 |
|---|--------------------------|----------------------------------------------------|-------------------------------------------------------------------------------------------|
| 0 | Réduire le menu          | + Nouveau ···· Actions V 2 Reconstruire            | Paramètres     Aide                                                                       |
| ŵ | Panneau d'administration |                                                    |                                                                                           |
| 6 | Contenus >               | Site V Menu principal V Rechercher                 | Q Filtres d'affichage ✓ Effacer Ordre - Ascendant ✓ 20 ✓                                  |
| ≣ | Menus 🗸 🖬                |                                                    | 7/7 Colormes *                                                                            |
|   | Gestion                  |                                                    |                                                                                           |
|   | Gestion des liens        |                                                    | Menu                                                                                      |
|   | Site                     |                                                    | Menu principal 🕞 Public 102                                                               |
|   | Menu principal 🛖 🕂       | Alias : accueil<br>Articles = Blog d'une catégorie |                                                                                           |

| Enregistrer Enregistrer & Fermer V X Annuler                                                    | ? Alde                                                                                                    |
|-------------------------------------------------------------------------------------------------|----------------------------------------------------------------------------------------------------|
| Titre *                                                                                         | Alias<br>Générer automatiquement à partir du titre<br>L'alias est utilisé dans FURIL SEF. Si le champ est laissé vide, il sera généré à partir du titre. |
| Détails     Type de liens     Affichage de la page     Métadonnées       Type de lien de menu * | kssignation de modules                                                                                                    |

#### Type de lien de menu

|                  | Articles                                                                                                    | ^ |
|------------------|----------------------------------------------------------------------------------------------------|---|
|                  | Article<br>Affiche un article unique                                                                                              |   |
|                  | Articles archivés Affiche tous les articles archivés                                                                              |   |
|                  | Articles épinglés Affiche une liste de tous les articles épinglés d'une ou de plusieurs catégories, en une ou plusieurs colonnes. |   |
| $\left( \right)$ | Blog d'une catégorie Affiche l'introduction ou les articles complets d'une catégorie, en une ou plusieurs colonnes.               |   |
|                  | Créer un article Affiche un formulaire pour soumettre un article                                                                  |   |
|                  |                                                                                                    |   |
|                  |                                                                                                    |   |

| Enregistrer     Enregist      Titre*      POINTEUSE                              | rer & Fermer   X Annuler  Alias  Générer automatiquement à partir du titre  L'alias est utilisé dans l'URL SEF. Si le champ est lai     | issé vide, il sera gén    |
|----------------------------------------------------------------------------------|----------------------------------------------------------------------------------------------------|---------------------------|
| Détails Paramètres Afficha<br>Type de lien de menu *<br>Sélection de catégorie * | Ige du Blog Paramètres Intégration Type de liens Affichage de la page Métadonnées Assignation de modules Blog d'une catégorie POINTEUSE | Sélectionner<br>× Effacer |
| Tags<br>URL du lien                                                              | Saisir ou sélectionner des tags<br>index.php?option=com_content&view=category&layout=blog                                               | ~                         |
| Fenêtre cible<br>Style du template                                               | Parent - Valeur par Défaut -                                                                                                    | ~                         |
| Fenêtre cible<br>Style du template                                               | Parent<br>- Valeur par Défaut -                                                                                                    | ^                         |
|                                                                                  |                                                                                                    |                           |

Voici le résultat attendu :

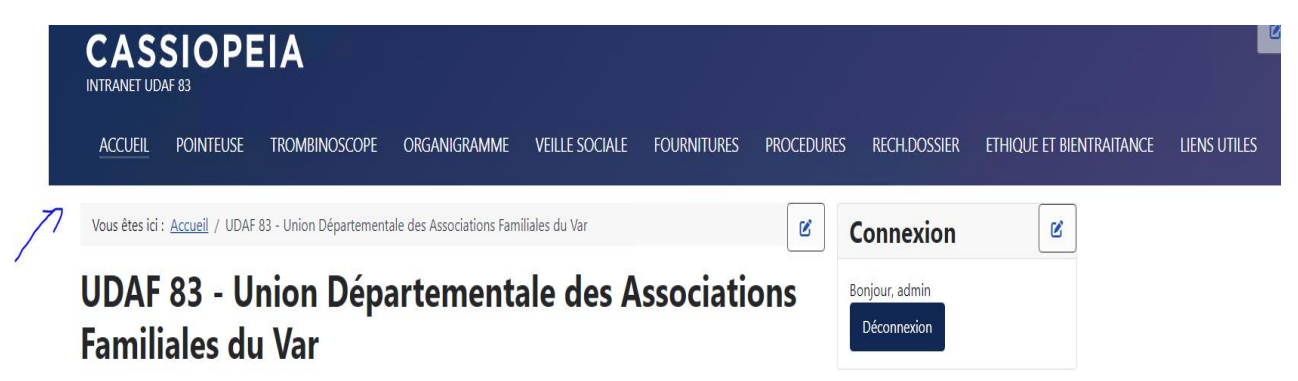

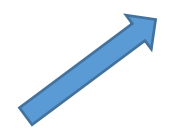